## ◆ 申請した内容を修正したい場合の手順(<u>差戻しされた申請を修正・再申請する場合</u>)

【e-KOBE トップページ】

https://lgpos.task-asp.net/cu/281000/ea/residents/portal/home

申請済みの内容を修正したい方で、マイページの「申請状況」が下記の場合は、一度、取下げをしてから、再申請が必要です。

・【申請受付】「申請を送信しました」

・【審査開始】「申請内容を確認中です」

※取下げを行った場合、提出期限の翌日である9月1日以降は、再申請ができません。申請内容の誤りに気付いた場合でも、提出期限は【差戻し】をお待ちください。

※マイページの「申請状況」が【差戻し】「申請内容を修正してください」の場合は、マイページの該当の手続きから、 申請内容の修正が可能です。

| 1. e-KOBE にログイン後、利用者名をクリックし、マイペ    | 2. マイページが表示されたら、「申請履歴一覧・検索」                                                               |
|------------------------------------|-------------------------------------------------------------------------------------------|
| ージへ移動します。                          | をクリックします。                                                                                 |
|                                    |                                                                                           |
| 神戸港 さん                             | (論) 神戸港 さん ━━━=                                                                           |
| e-KOBE:神戸市スマート申請システム               | ▲ マイページ                                                                                   |
| もっと便利に。                            | 前回のログイン:2024年8月5日 10時04分                                                                  |
| もっと簡単に。                            | る知らせ                                                                                      |
| 神戸市では行政手続きの受付がインターネット<br>で行えます。    | 0 重要なお知らせ >                                                                               |
| このサービスを通して皆様の生活をもっと便利<br>に。もっと簡単に。 | 🖹 あなたへのお知らせ >                                                                             |
|                                    | ▶ 申請状況のお知らせ >                                                                             |
|                                    | 利用者メニュー                                                                                   |
|                                    | ● 申請履歴・委任状の確認<br>あなたがこれまでに申請した手続き、委任状の内容を<br>確認することができます。                                 |
|                                    | 安住状一覧・検索ノ                                                                                 |
|                                    | <ul> <li>保存した手続き・判定結果の照会</li> <li>「あとで申請する」や「判定結果を保存する」で保存<br/>された手続きの照会ができます。</li> </ul> |
|                                    | 保存した手続き一覧 ><br>保存した手続き判定結果の一覧 >                                                           |
|                                    | (る) カテゴリ・通知の設定                                                                            |

| 3. 申請履歴一覧から、「申請内容を修正してください」と    | 4. 下までスクロールし、「申請内容を修正する」をクリ                                            |
|---------------------------------|------------------------------------------------------------------------|
| 表示された該当の手続き(例:申請番号 21300815)をクリ | ックします。                                                                 |
| ックしてください。                       | ● 神戸港 さん ■ 申請状況に、「差戻し理由」                                               |
| 神戸港 さん<br>一                     | の中誌中の昭全の記載と、修正必要個所に                                                    |
| の由諸歸歴一覧                         | り 申請内容照云<br>「修正してください」と表                                               |
| S THERMELE SE                   | 示がありますので、どこの                                                           |
|                                 | 申請状況 修正が必要なのか確認し                                                       |
| 条件を指定して検索                       | ●申請内容を修正してください ておいてください。                                               |
| 申込番号                            | 差戻し理由                                                                  |
|                                 | ・本人催怒害類の画像が不鮮明なため、添付し直し<br>てください。<br>「テンはまえたのた滞却」テンジナル・テ               |
| 手続き名                            | ・「めてはよるものを選択してくたさい」で<br>「a.」を選択されています。一部支給停止適用除<br>例期中の尾出が必要なたに該当にますので |
|                                 | 「b.」を選択し申請してください。                                                      |
|                                 |                                                                        |
| 申請日                             | 基本情報                                                                   |
| 2023     年     3     月から        | 申込番号                                                                   |
| 2024 年 8 月まで                    | 21300815                                                               |
| この条件で検索する                       | 手続き名                                                                   |
|                                 | *児童扶養手当 現況届                                                            |
| 申請履歴一覧                          | 申込日時                                                                   |
| 由3.来号 • 21200915                | 2024年8月8日 14時40分                                                       |
| 2024年8月8日 14時40分                |                                                                        |
| 申請内容を修正してください                   | 申請内容                                                                   |
| *児童扶養手当現況届                      |                                                                        |
|                                 | e-KOBEでの届出についての確認事項<br>確認しました                                          |
| 申込番号:58413277                   |                                                                        |
| 2024年7月26日 11時11分               | <ul> <li>受給者の本人確認書類の添付(1点目)</li> <li>修正してください</li> </ul>               |
|                                 | masking img2.jpg                                                       |
|                                 | 受給者の本人確認書類の添付(2点目)                                                     |
|                                 | (未入力)                                                                  |
|                                 | 現況届の確認                                                                 |
|                                 | 変更なし                                                                   |
|                                 | あてはまるものを選択してください                                                       |
|                                 | 修正してください 。 現況属 養育費に関する由告書 (その他由立                                       |
|                                 | 書などはなし)                                                                |
|                                 |                                                                        |
|                                 |                                                                        |
|                                 | 申請内容を修正する                                                              |
|                                 | この由請を取下げる                                                              |
|                                 |                                                                        |
|                                 | 申請内容を使用して新しく申請する                                                       |
|                                 |                                                                        |
|                                 | (く 戻る)                                                                 |

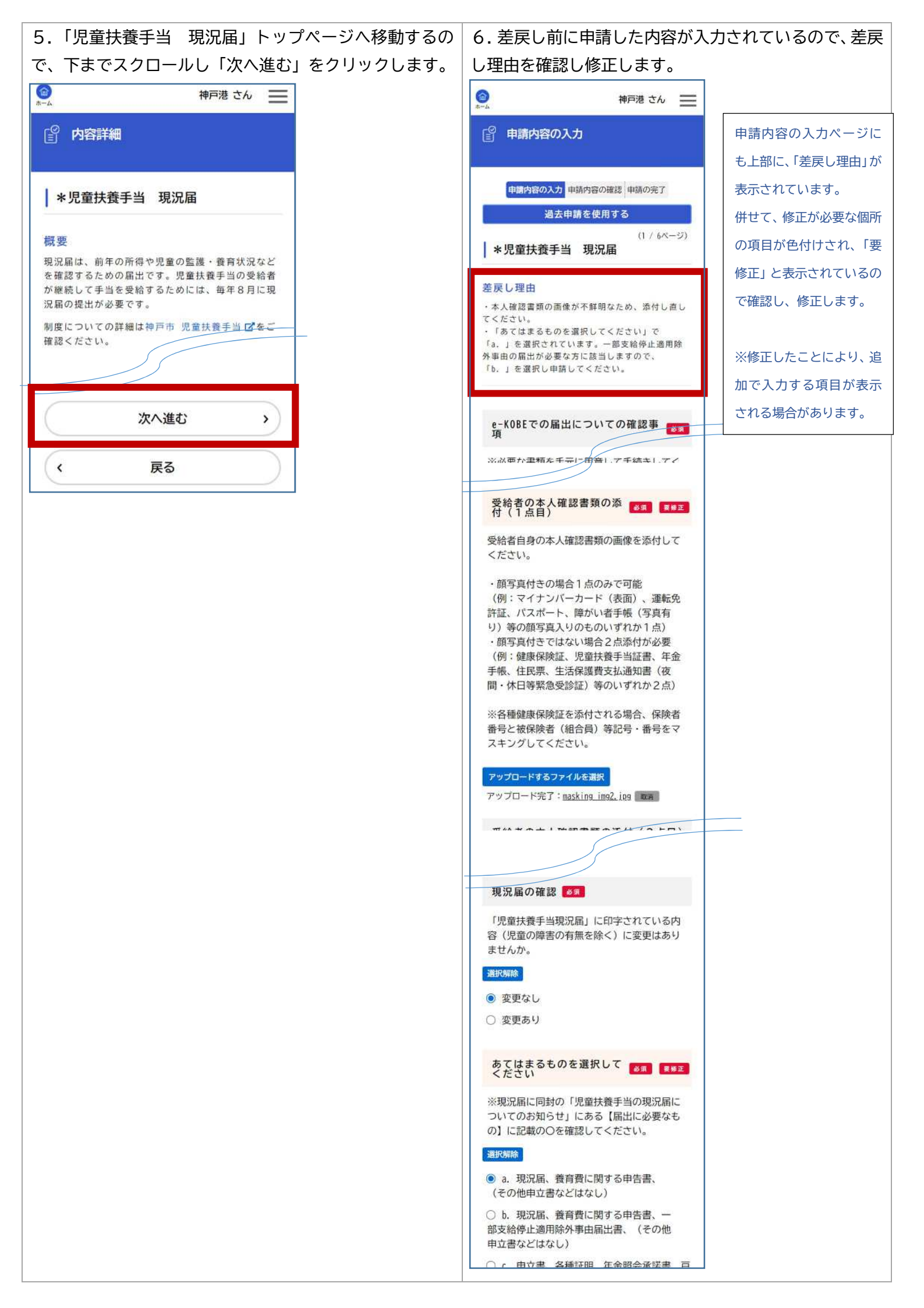

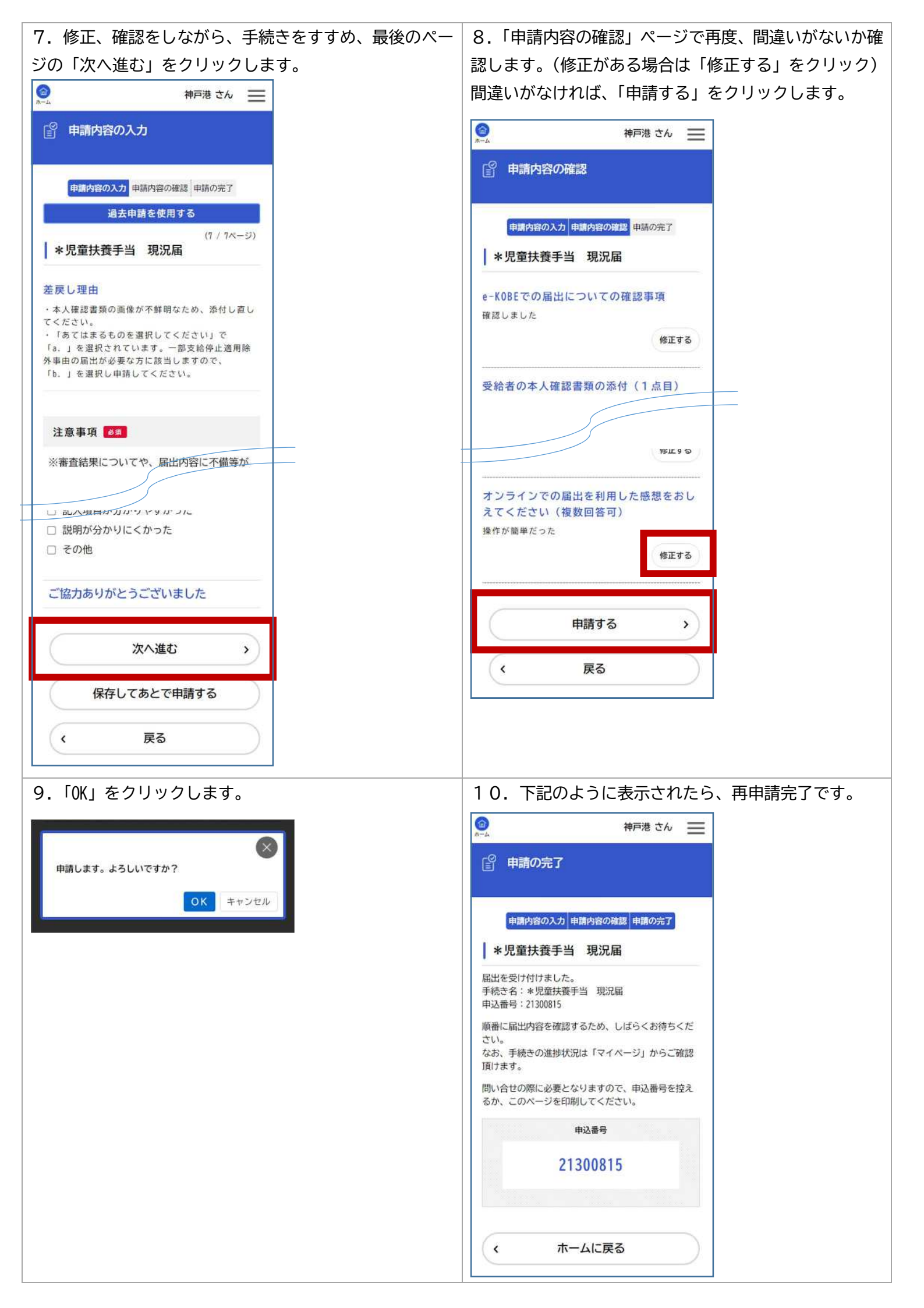